## **Exporting From After Effects**

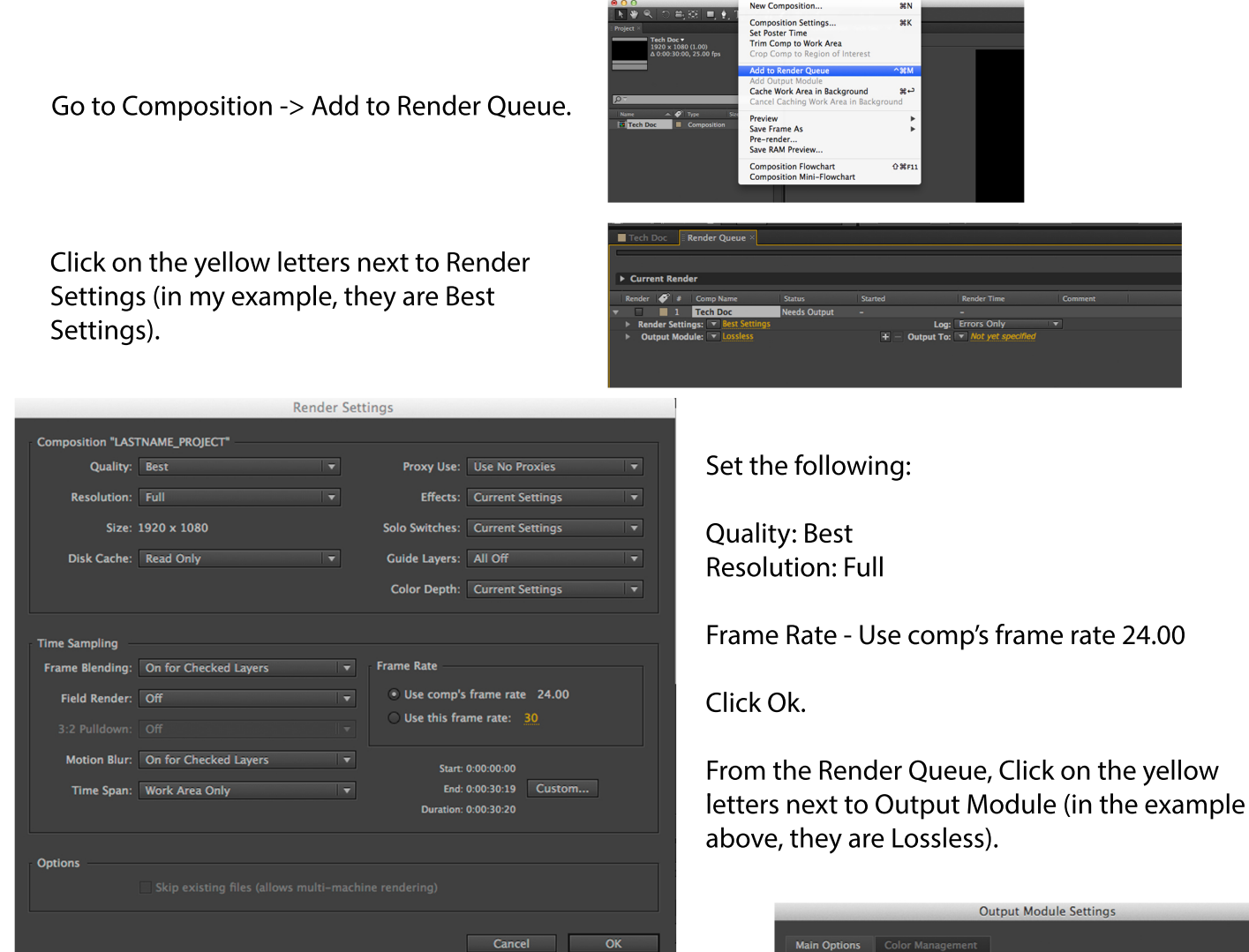

## Set Format to Quicktime.

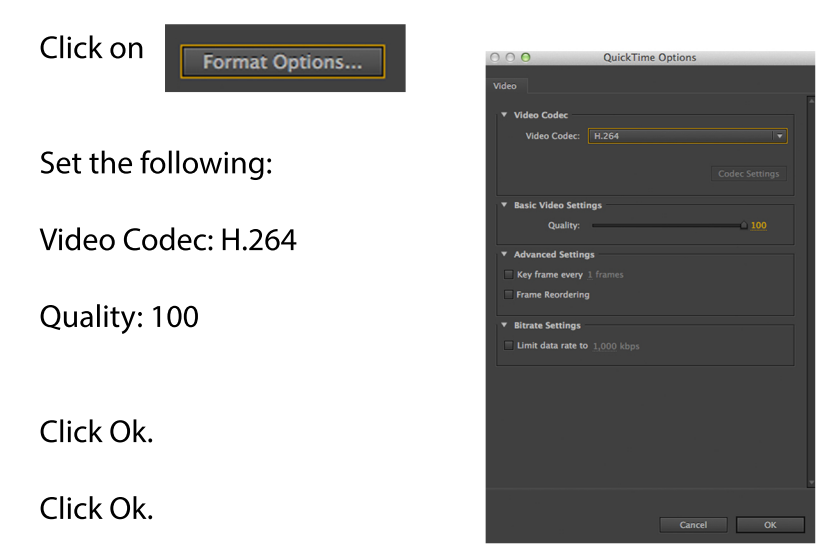

Log: Err

| Format:            | QuickTime<br>None |            |              | ✓ Include Project Link         |    |
|--------------------|-------------------|------------|--------------|--------------------------------|----|
| ost-Render Action: |                   |            |              | Include Source XMP Metadata    |    |
| Video Output       |                   |            |              |                                |    |
| Channels:          | RGB               |            |              | Format Option                  | 1S |
| Depth:             | Millions of       | f Colors   | - ▼<br>ed) ▼ | H.264<br>Spatial Quality = 100 |    |
| Color:             | Premultip         | ied (Matte |              |                                |    |
| Starting #:        |                   |            |              |                                |    |
| Resize             |                   |            |              |                                |    |
|                    |                   |            |              |                                |    |
|                    |                   |            |              |                                |    |
|                    |                   |            |              |                                |    |
|                    |                   |            |              |                                |    |
| Сгор               |                   |            |              |                                |    |
|                    |                   |            |              |                                |    |
|                    |                   |            |              |                                |    |
| Audio Output       |                   |            |              |                                |    |
|                    |                   |            |              |                                |    |
|                    |                   |            |              |                                |    |

Animation View Window Help

From the Render Queue, click on the words in yellow next to Output Module. Find a place to save the video, name it, and click Save.

On the far right of the Render Queue, click on the button that says Render.

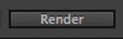